$\frac{\sqrt{2.B}}{3+2^+}$ 

 $\diamondsuit$ 

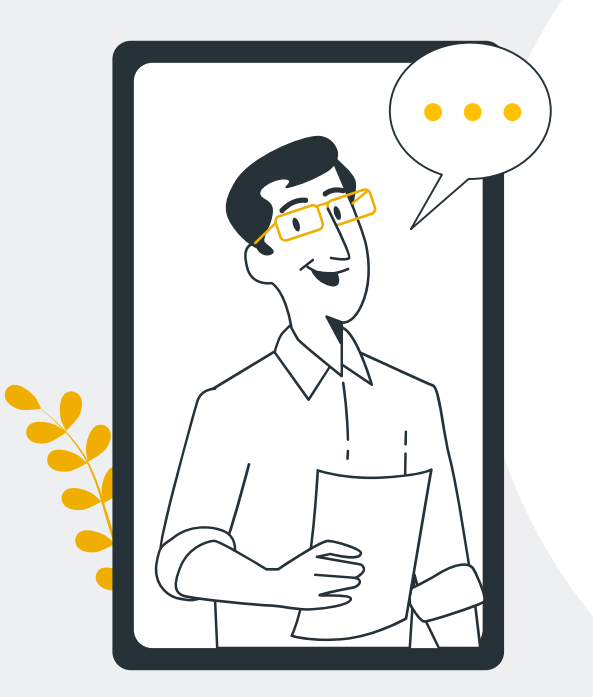

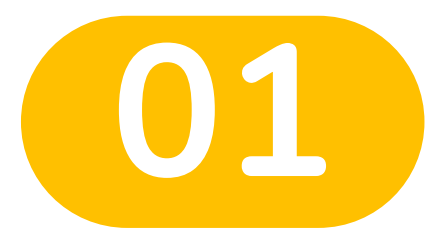

0

 $\bigcirc$ 

# การเข้าสู่ระบบ

 $\diamondsuit$ 

## 1.การเข้าสู่ระบบ

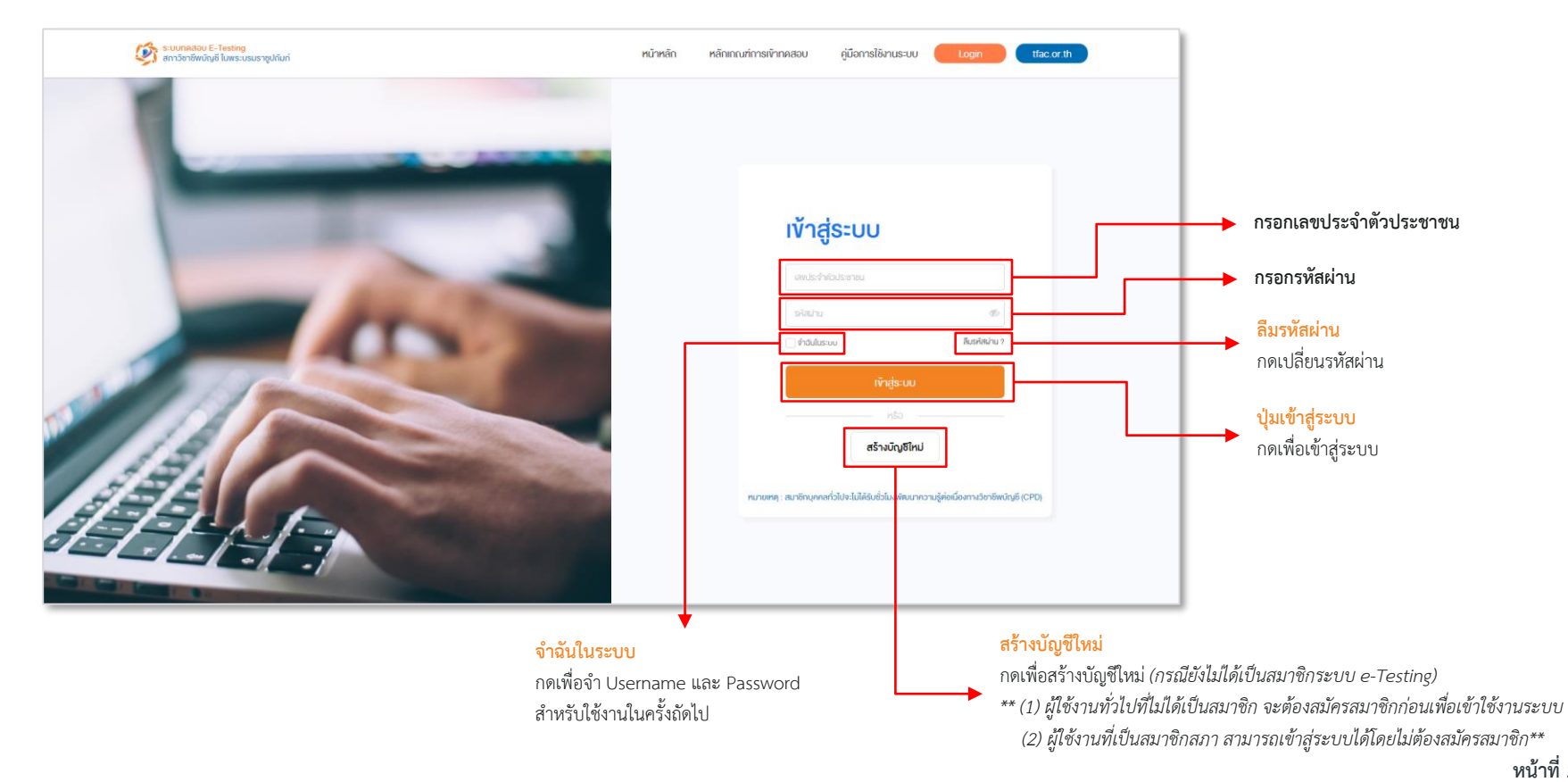

 $\frac{\sqrt{2.B}}{3+2^+}$ 

 $\diamondsuit$ 

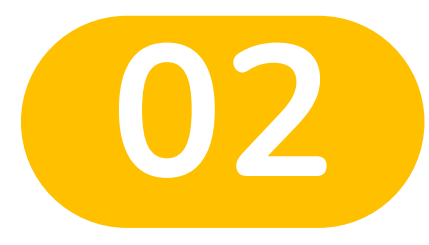

0

 $\bigcirc$ 

## การสร้างบัญชี

 $\diamond$ 

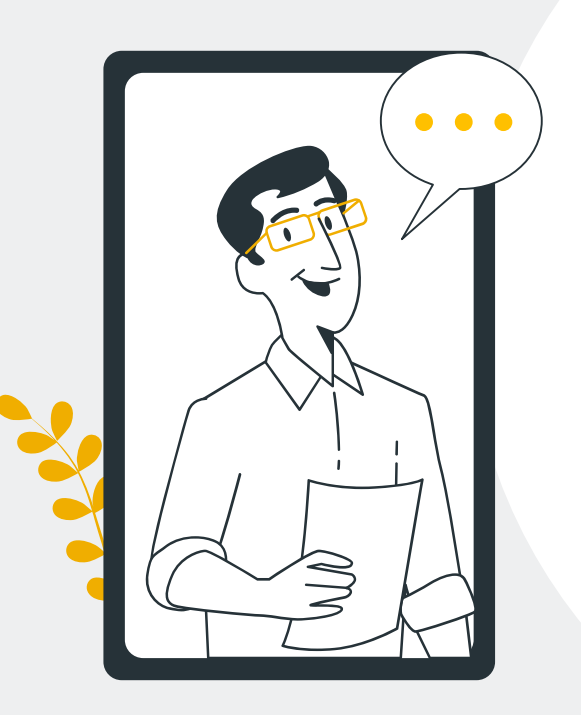

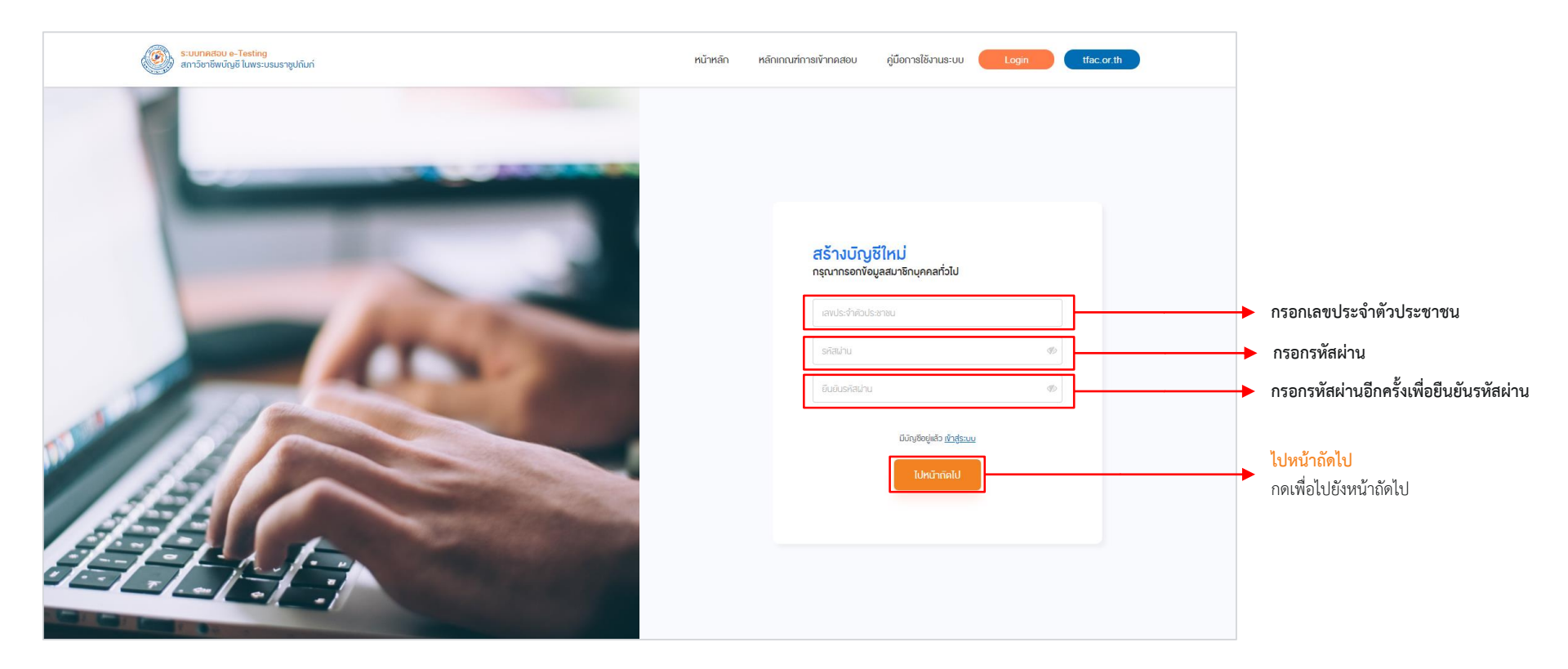

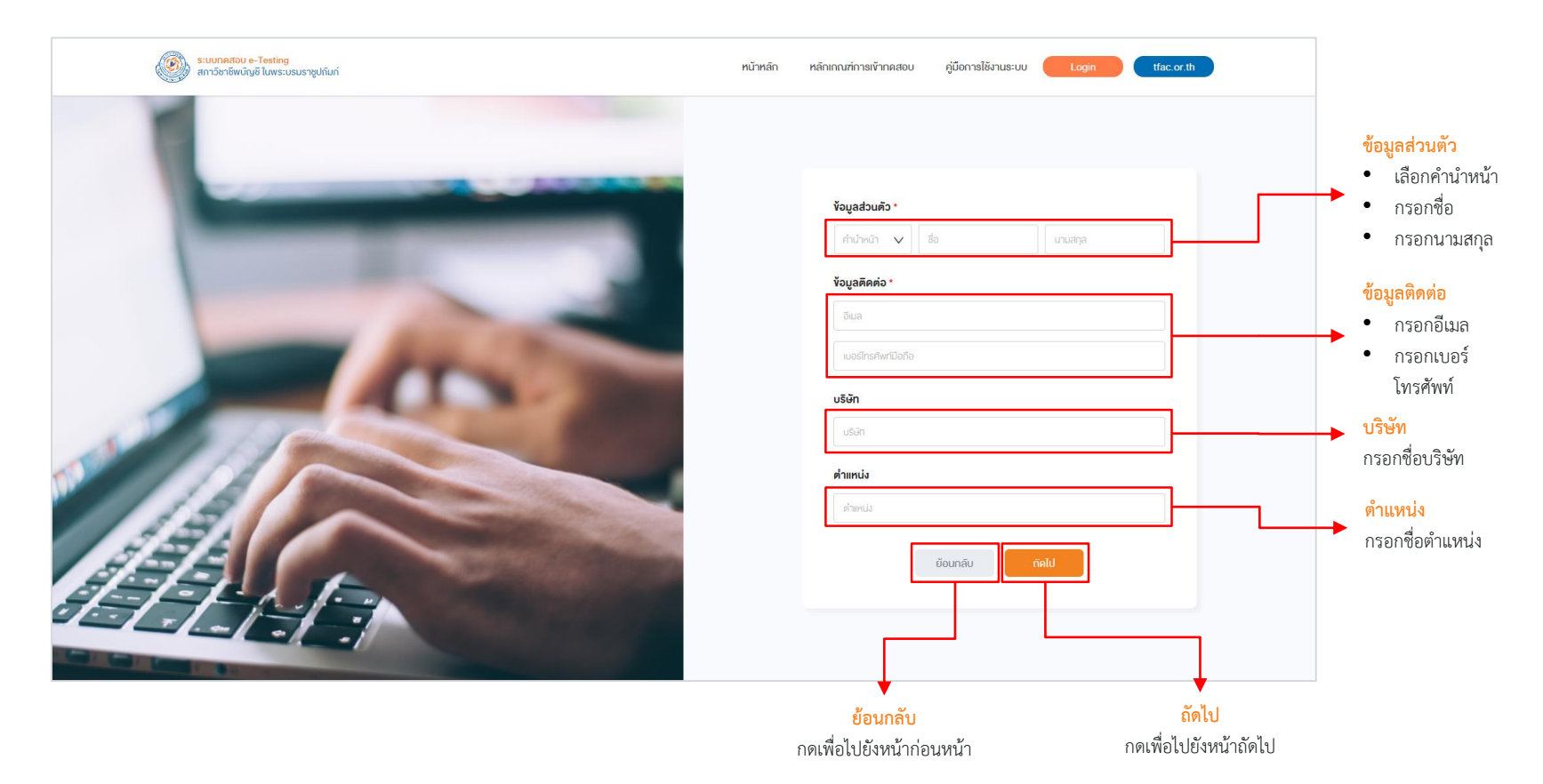

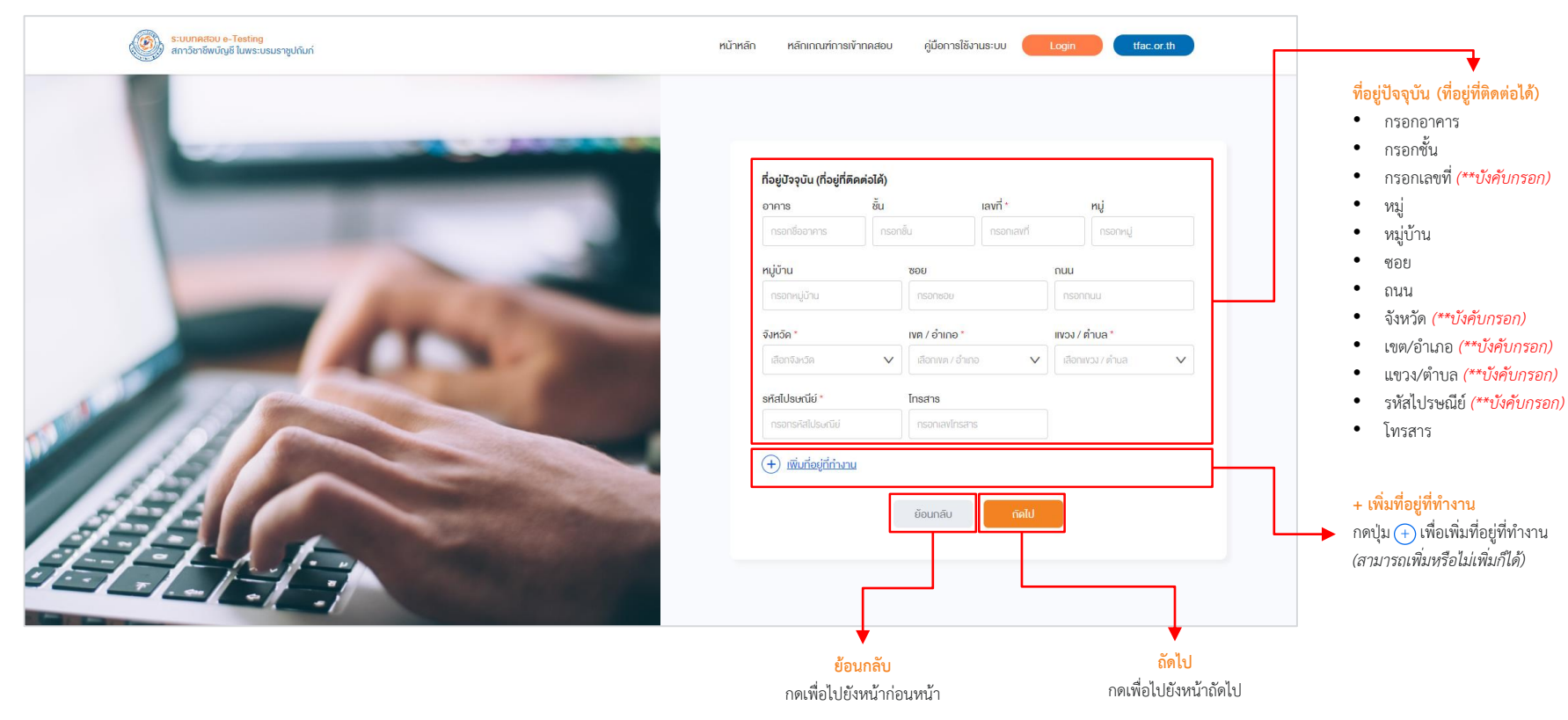

| <ul> <li>เมื่อกประเภทหรือไม่ต้องการกรอกได้)</li> <li>รัฐมู่ที่ทำงานหรือไม่ต้องการกรอกได้)</li> <li>เมื่อกประเภทหรือมู่ที่ทำงานหรือไม่ต้องการกรอกได้)</li> <li>เมื่อกประเภทหรือมู่ที่ทำงานหรือไม่ต้องการกรอกได้)</li> <li>เมื่อกประเภทหรือมู่ที่ทำงานหรือไม่ต้องการกรอกได้)</li> <li>เมื่อกประเภทหรือมู่ที่ทำงานหรือไม่ต้องการกรอกได้)</li> <li>เมื่อกประเภทหรือมู่ที่ทำงานหรือไม่ต้องการกรอกได้)</li> <li>เมื่อกประเภทหรือมู่ที่ทำงานหรือไม่ต้องการกรอกได้)</li> <li>เมื่อกประเภทหรือมู่ที่ทำงานหรือไม่ต้องการกรอกได้)</li> <li>เมื่อกประเภทหรือมู่ที่ทำงานหรือไม่ต้องการกรอกได้)</li> <li>เมื่อกประเภทหรือมู่ที่ทำงานหรือไม่ต้องการกรอกได้)</li> <li>เมื่อกประเภทหรือมู่ที่ทำงานหรือไม่ต้องการกรอกได้)</li> <li>เมื่อกประเภทหรือมู่ที่ทำงานหรือไม่ต้องการกรอกได้)</li> <li>เมื่อกประเภทหรือมู่ที่ทำงานหรือไม่ต้องการกรอกได้)</li> <li>เมือกประเภทหรือมู่ที่ทำงานหรือไม่ต้องการกรอกได้)</li> <li>เมือกประเภทหรือไม่ต้องการกรอกได้)</li> <li>เมือกประเภทหรือไม่ด้องกับกับที่อยู่ปัจจุบัน</li> <li>เมือกประเภทหรือไม่ด้องกับกับที่อยู่ปัจจุบัน</li> <li>เมือกประเภทหรือไม่ด้องกับกับที่อยู่ปัจจุบัน</li> <li>เมือกประเภทหรือไม่ด้องการกรอก)</li> <li>เมือกประเภทหรือไม่ด้องกับกับที่อยู่ปัจจุบัน</li> <li>เมือกประเภทหรือไม่ด้องกับกับที่อยู่ปัจจุบัน</li> <li>เมือกประเภทหรือไม่ด้องกับกับที่อยู่ปัจจุบัน</li> <li>เมือกประเภทหรือไม่การกา</li> <li>เมืองการกรอก</li> <li>เมตะไม่การกา</li> <li>เมตะไม่การกา</li> <li>เมตะไม่หรือการกา</li> <li>เมตะไทรกับการกา</li> <li>เมตะไทรกับที่หรือมีอไม่ ("บังที่บกรอก)</li> <li>เมตะไทรกับที่หรือไม่ด้องการกรอก</li> <li>เมตะไทรกับที่หรือไม่ด้องกา</li> <li>เมตะไทรกับหรือไม่ด้องกา</li> <li>เมตะไทรกับหรือไม่ด้องกา</li> <li>เมตะไทรกับหรือไม่ด้องกา</li> <li>เมตะไทรกับหรือไม่ด้องกา</li> <li>เมตะไทรกับหรือไม่ด้องกา</li> <li>เมตะไทรกับหรือไม่ด้องกา</li> <li>เมตะไทรกับหรือไม่ด้องกา</li> <li>เมตะไทรกับหรือไม่ด้องกา</li> </ul>                       | - | ກ້ວຍູ່ບັວຈຸບັນ ເກີດຢູ່ກິສສສລິມ)<br>ວາການ ຄົນ ແລະດີ- ກມູ່<br>ກະລະກ່ຽວການ ກະລາດ, 138/21 ກະລາດ,                                                                                                    | <mark>ลบที่อยู่ที่ทำงาน</mark>                                                                                                    |
|----------------------------------------------------------------------------------------------------|---|----------------------------------------------------------------------------------------------------|----------------------------------------------------------------------------------------------------|
| <ul> <li>「「「「「「「「「」」」」」」」」」</li> <li>「「」」」」」</li> <li>「「」」」」」</li> <li>「「」」」」」</li> <li>「」」」」」</li> <li>「」」」」」</li> <li>「」」」」</li> <li>「」」」</li> <li>「」」」</li> <li>「」」</li> <li>「」」」</li> <li>「」」</li> <li>「」」</li> <li>「」」</li> <li>「」」</li> <li>「」」</li> <li>「」」</li> <li>「」」</li> <li>「」」</li> <li>「」」</li> <li>「」」</li> <li>「」」」</li> <li>「」」」</li> <li>「」」</li> <li>「」」</li> <li>「」」</li> <li>「」」</li> <li>「」」</li> <li>「」」</li> <li>「」」</li> <li>「」」</li> <li>「」」</li> <li>「」」</li> <li>「」」</li> <li>「」</li> <li>「」」</li> <li>「」」<td rowspan="4"></td><td>กปู่บ้าน ของ กอน<br/>กระกานบ้าน กระกาน<br/>จังหรืด * พท / อำเภอ * พระว / ก้านต *</td><td>กพบุม เพียงเป็นของที่อยู่ที่ทำงานหรือไม่ต้องการกรอกได้)<br/>(สามารถกรอกที่อยู่ที่ทำงานหรือไม่ต้องการกรอกได้)</td></li></ul> |   | กปู่บ้าน ของ กอน<br>กระกานบ้าน กระกาน<br>จังหรืด * พท / อำเภอ * พระว / ก้านต *                                                                                                    | กพบุม เพียงเป็นของที่อยู่ที่ทำงานหรือไม่ต้องการกรอกได้)<br>(สามารถกรอกที่อยู่ที่ทำงานหรือไม่ต้องการกรอกได้)                                                        |
| <ul> <li>และการและหน้า</li> <li>และการและหน้า</li> </ul>                                                                                                    |   | v crumean v crumean v coursean v coursea v coursean v coursean v coursean v coursean v coursean v coursea                                                                                                    | <mark>ที่อยู่ที่ทำงาน</mark><br>• เลือก เมื่อเป็นที่อยู่เดียวกันกับที่อยู่ปัจจุบัน                                                                                 |
| เองส่งองาร         เองส่งองาร         เองส่งองาร         เองส่งองาร         หมู่บ้าน ชอย ถนน           เองส่งองาร         เองส่งองาร         เองส่งองาร         เองส่งองาร         เองส่งองาร           เองส่งองาร         เองส่งองาร         เองส่งองาร         เองส่งองาร         เองส่งองาร           เองส่งองาร         เองส่งองาร         เองส่งองาร         เองส่งองาร         เองส่งองาร           เองส่งองาร         เองส่งองาร         เองส่งองาร         เองส่งองาร         เองส่งองาร           เองส่งองาร         เองส่งองาร         เองส่งองาร         เองส่งองาร         เองส่งองาร           เองส่งองาร         เองส่งองาร         เองส่งองาร         เองส่งองาร         เองส่งองาร           เองส่งองาร         เองส่งองาร         เองส่งส่งคง         เองส่งส่งคง         เองส่งส่งคง           เองส่งองาร         เองส่งส่งคง         เองส่งส่งคง         เองส่งส่งคง         เองส่งส่งคง           เองส่งส่งคง         เองส่งส่งคง         เองส่งส่งคง         เองส่งส่งคง         เองส่งส่งคง           เองส่งส่งคง         เองส่งส่งคง         เองส่งส่งส่งส่งส่งส่งส่งส่งส่งส่งส่งส่งส่ง                                                                                                    |   | danningshra v<br>dansi armicijana v<br>đanis armicijana v<br>đanis armicijana v<br>đani v<br>đani v<br>dove v<br>dove v | <ul> <li>เลือกประเภทหนวยงาน (**บังคับกรอก)</li> <li>เลือกประเภทธุรกิจ (**บังคับกรอก)</li> <li>ชื่อบริษัท</li> <li>อาคาร ชั้น เลขที่ (**บังคับกรอก) หมู่</li> </ul> |
|                                                                                                    |   | เพราะสินอาหาร เพราะใน เพราะนาร์ เพราะไป     เมืองหมู่ได้ เพราะไป     เมืองหมู่ได้มี เพราะไป     เมืองหมู่ได้มี เพราะไป     เม็นไป     เม็นไป      เม็นไป     เม็นไป     เม็นไป     เม็นไป     เม็นไป     เม็นไป     เม็นไป     เม็นไป     เม็นไป     เม็นไป     เม้นไป     เม้นไป     เม้นไป     เม้นไป     เม้นไป     เม้นไป     เม้นไป     เม                                                                                                    | <ul> <li>หมู่บ้าน ชอย ถนน</li> <li>จังหวัด (**บังคับกรอก)</li> <li>เขต/อำเภอ(**บังคับกรอก)</li> </ul>                                                              |
|                                                                                                    |   | dontacta v domas choa v domas con v domas con v domas con v v domas con v v domas con v v v v v v v v v v v v v v v v v v v                                                                                                    | <ul> <li>แขวง/ตำบล (**บังคับกรอก)</li> <li>รหัสไปรษณีย์ (**บังคับกรอก)</li> <li>เบอร์โทรศัทพ์มือถือ (**บังคับกรอก)</li> <li>เบอร์โทรศัพพ์</li> </ul>               |

กดเพื่อไปยังหน้าก่อนหน้า

กดเพื่อไปยังหน้าถัดไป

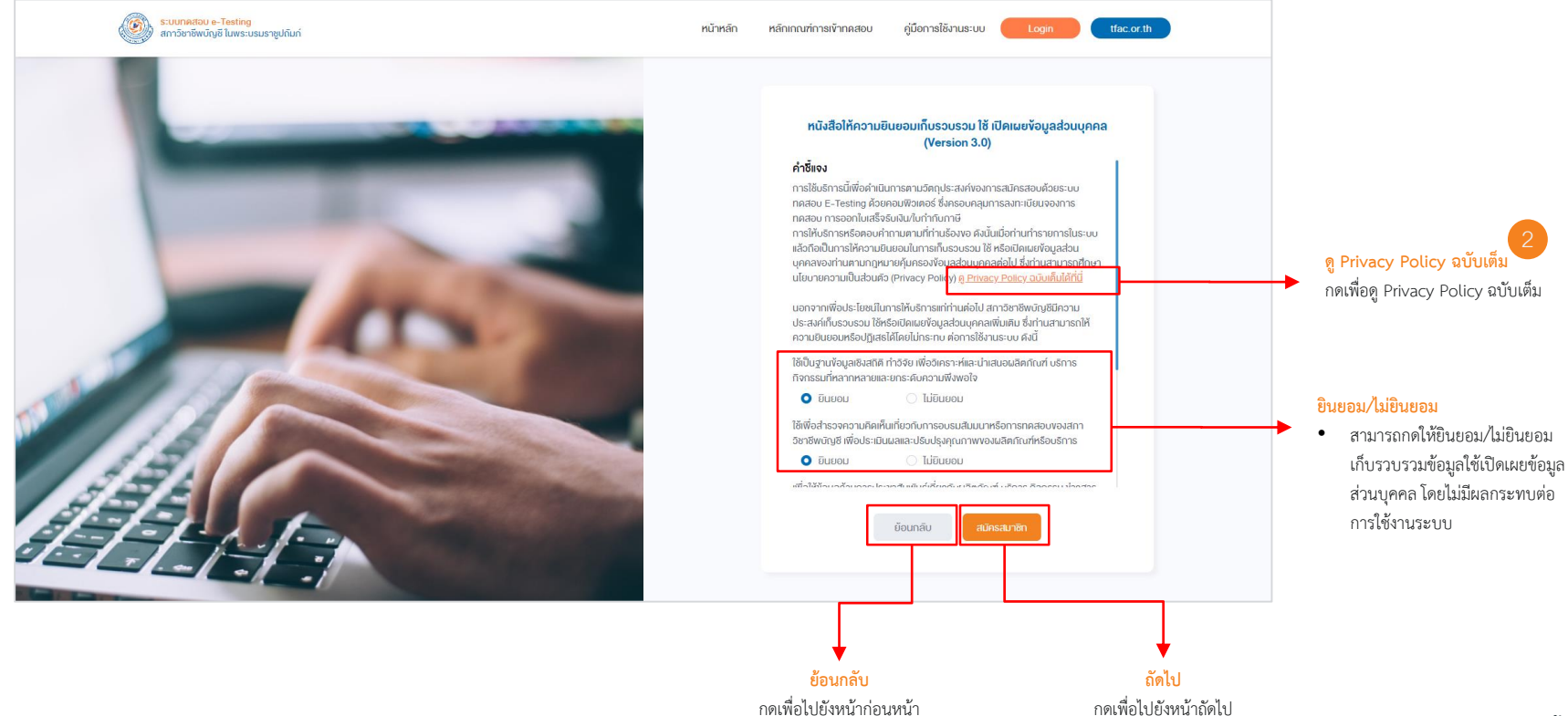

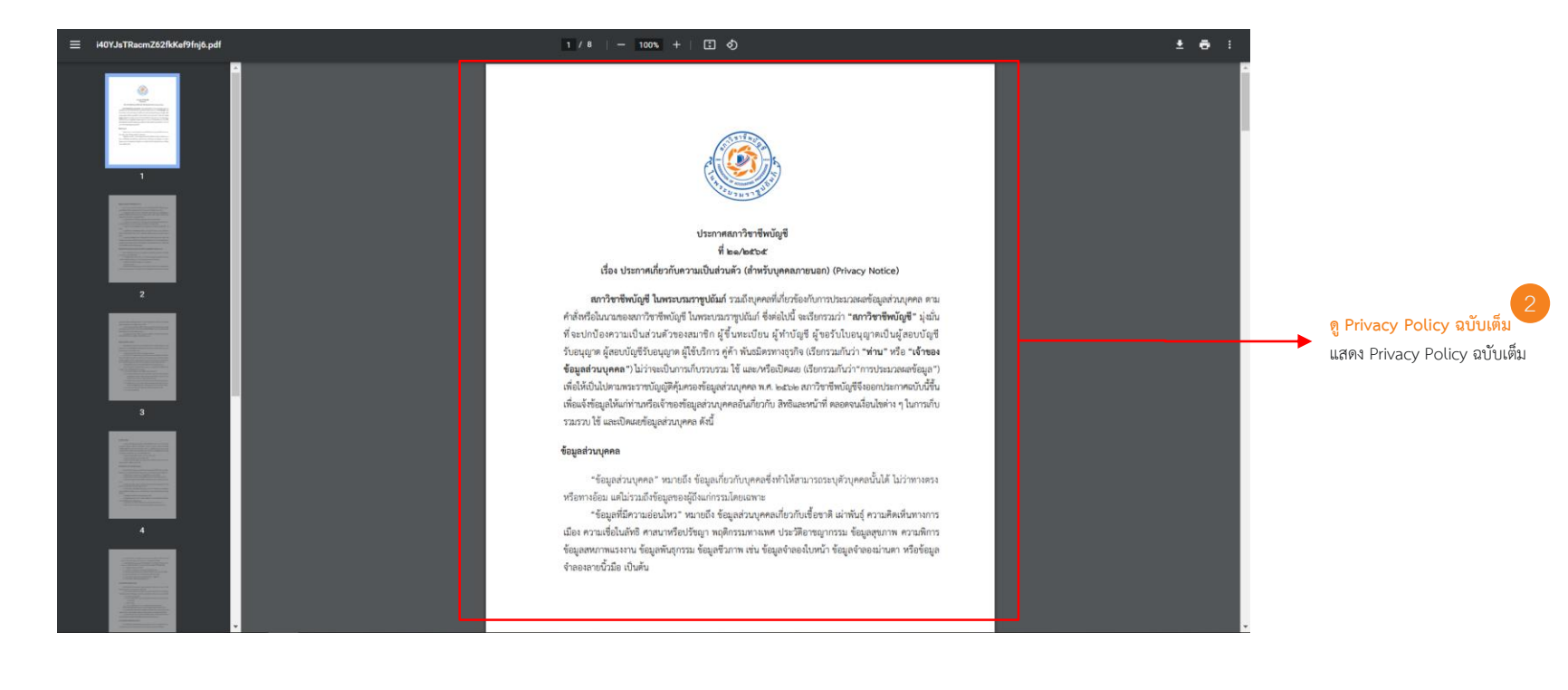

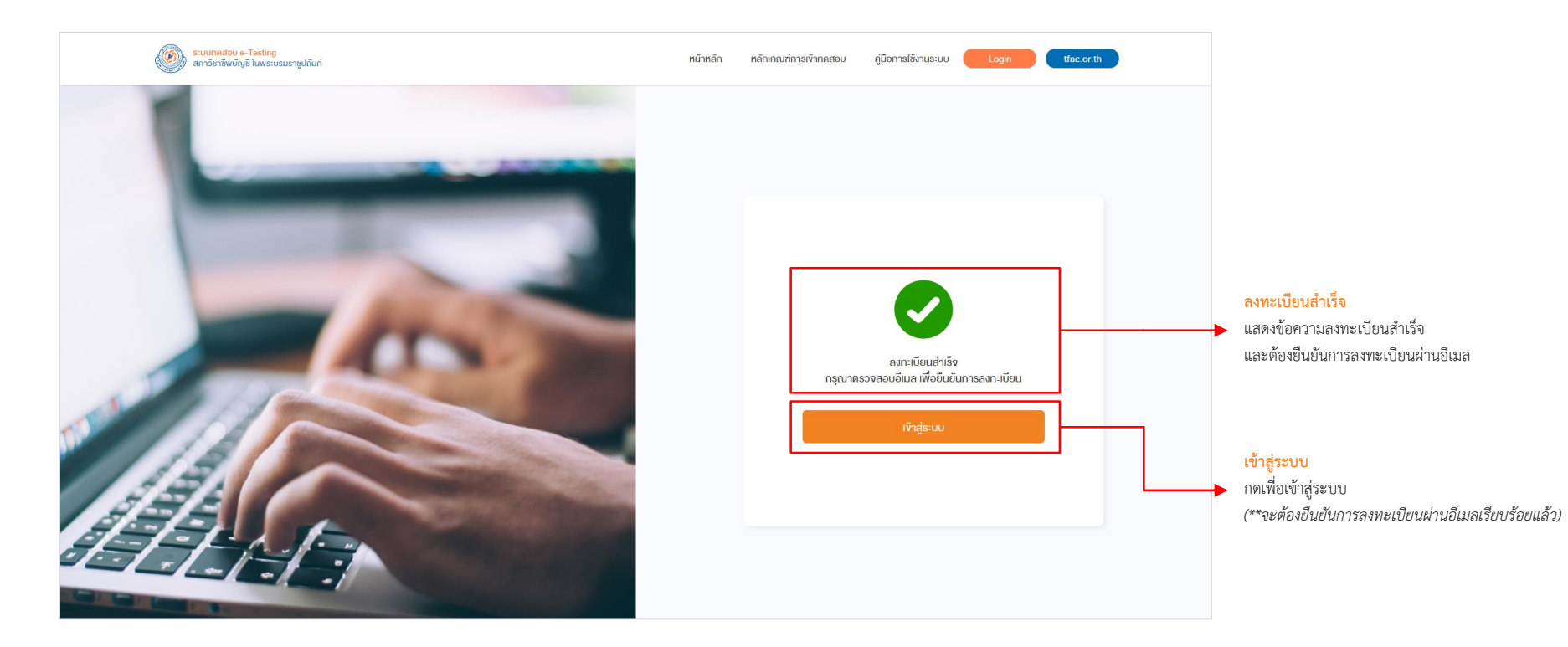

#### แสดงอีเมลยืนยันการสมัครสมาชิก

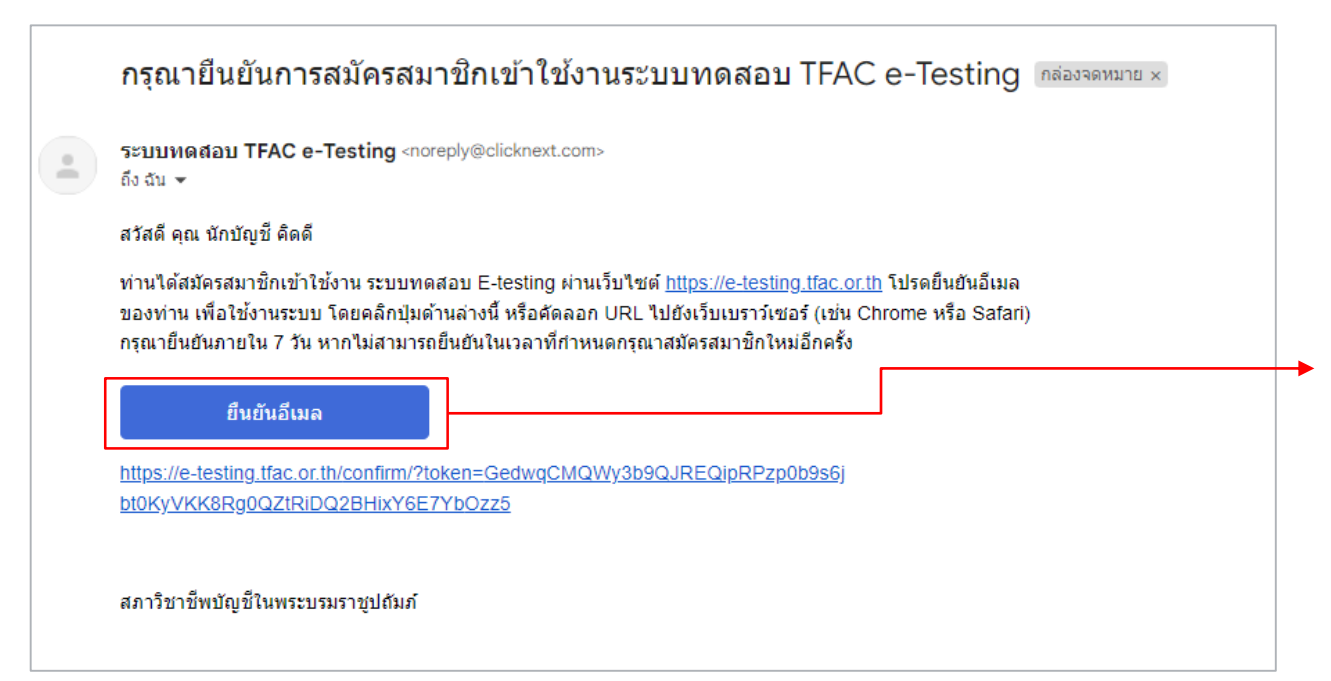

#### ยืนยันอีเมล

กดยืนยันอีเมล เพื่อยืนยันการสมัครสมาชิก (\*\*จะต้องกดยืนยันอีเมลก่อน เพื่อเข้าใช้งานระบบได้ สำหรับการสมัครสมาชิกครั้งแรกเท่านั้น)